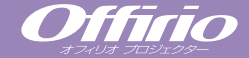

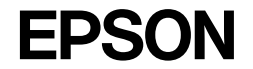

# クイックリファレンスガイド

| ■接続           | 1  |
|---------------|----|
| ■投写までの手順と調整 … | 3  |
| ■終了の手順        | 5  |
| ■便利な機能        | 6  |
| ■環境設定メニュー一覧 … | 10 |
| ■困ったときに       | 11 |
|               | 紙  |

お使いになる前には、取扱説明書を お読みになり設置を行ってください。

# EMP-9300 EMP-8300

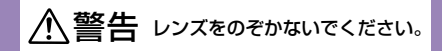

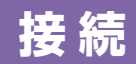

コンピュータと 接続する場合

[音声入力]端子は、同じ枠内 の映像入力端子と1対1で対 応しています。 ※EMP-9300にはオーディオ ケーブルが同梱されてい ません。市販品をお使いく ださい。

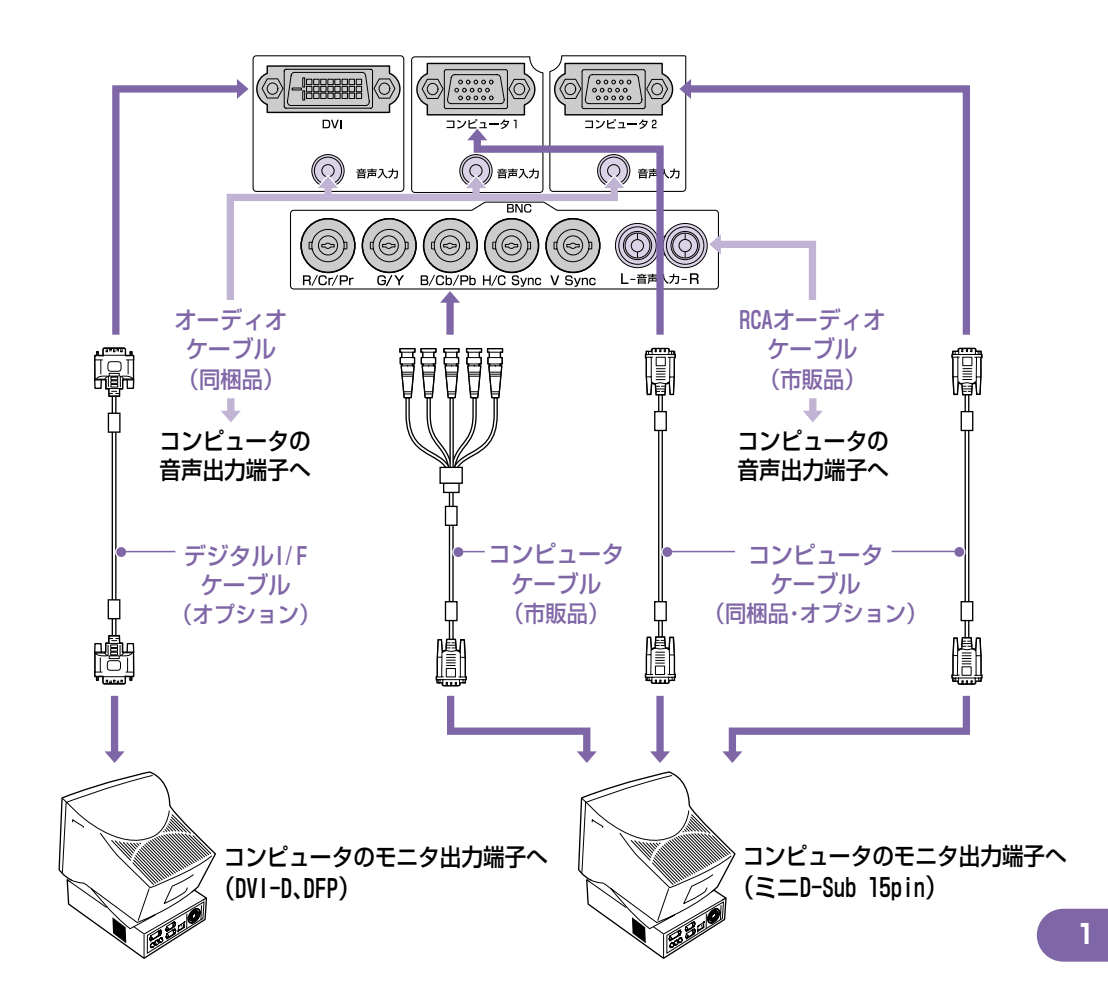

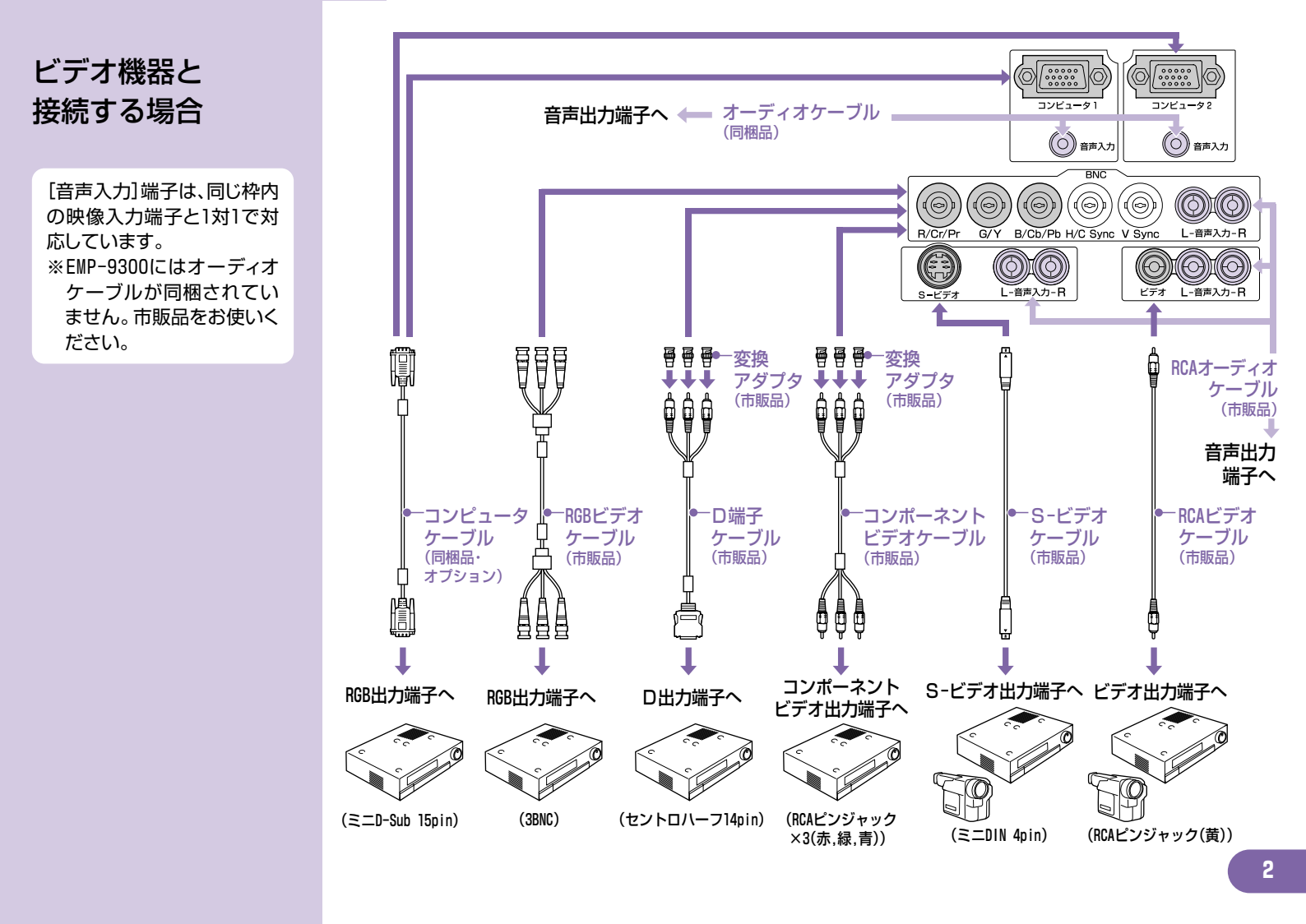

# 投写までの手順と調整

1 [リモコン]スイッチを ONにします。

2 入力機器の電源を入れ ます。

標準ズームレンズまたは短 焦点ズームレンズを取り付 けたときは、はじめて電源 を入れたときに環境設定メ ニューの「全初期化」を行っ てください。 「全初期化」を行わないと、 映像が若干暗くなる場合が あります。

「取扱説明書」「全初期化メニュー」

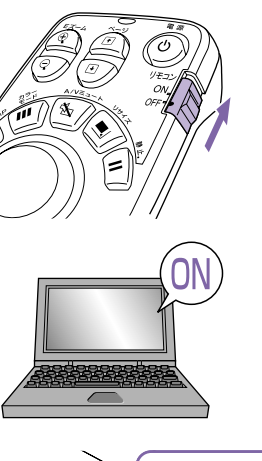

- 電源ケーブルが本機とコンセントに接続されていることを、確認してください。
- EMP-9300の場合、環境設定メニューの「高度な設定2」→「ダイレクトパワーオン」を「ON」に設定していると、電源プラグをコンセントに差し込むと同時に、本機の電源がONになり投写を開始します。

● 『取扱説明書』「高度な設定2メニュー」

ビデオ機器の場合は、[再生]や [プレイ]ボタンを押します。

しばらくすると投写を開始します。

●インジケータ
 緑色の点滅(ウォームアップ中/約40秒)
 → 緑色の点灯(投写中)

EMP-9300の場合は、パスワードプロテクトの設定により、電源を入れたときにパスワードを入力する画面が表示されることがあります。

その場合はパスワードを入力してください。

● 『取扱説明書』 「利用者を管理する(パスワードプロテクト)」

投写映像を選択します。

- ●本機に接続している機器が1台だけの場合は、自動的に投写を開始します。
- ●本機に接続している機器が複数の場合は、[入力切替]で投写したい映像ソースを選択します。

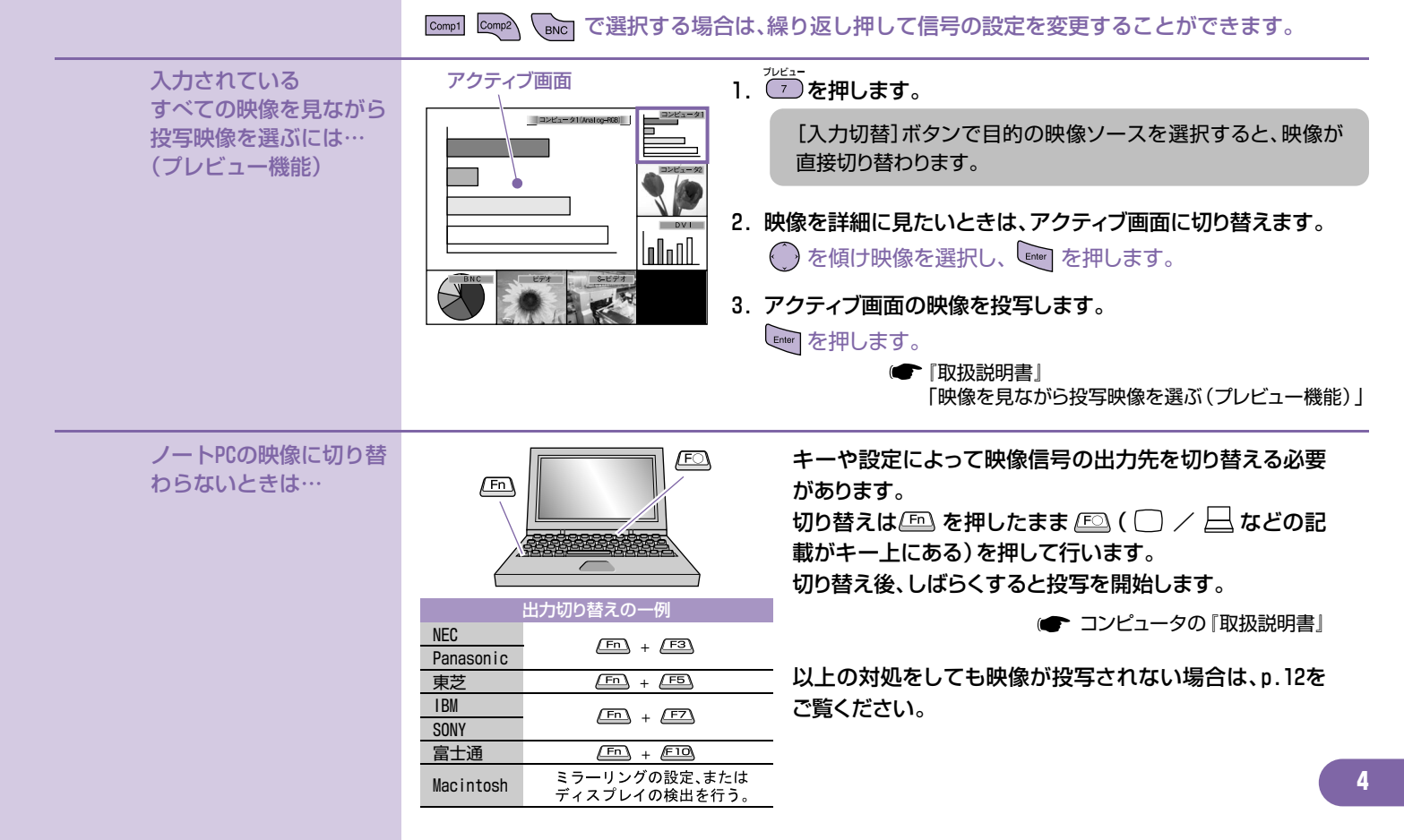

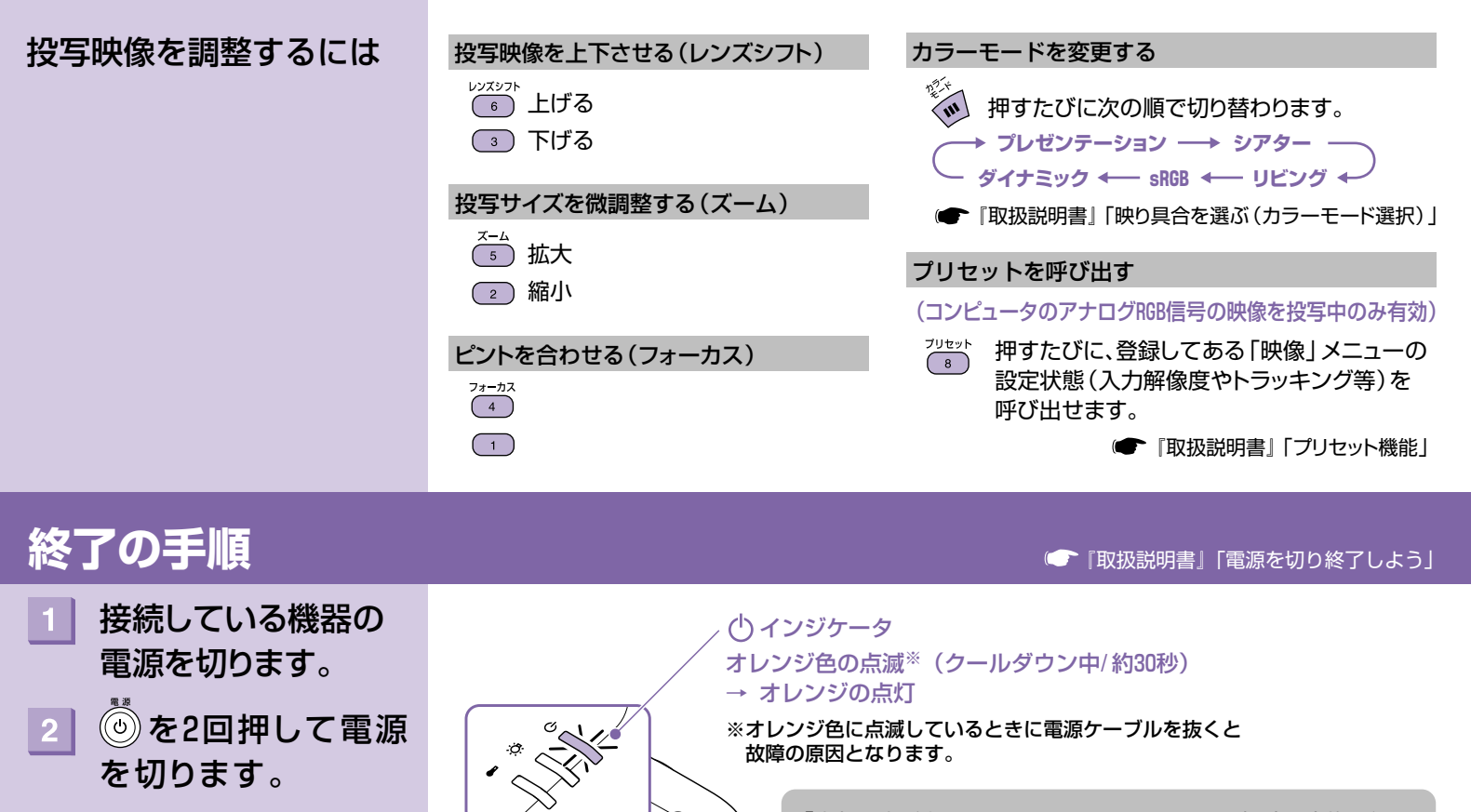

O

[リモコン]スイッチを

OFFにします。

「内部温度が上昇しています。エアーフィルタの掃除や交換を行い、 室温を下げてください。」と表示された場合は、 を押して電源を 切り、すみやかにエアーフィルタの掃除や交換をしてください。

「取扱説明書」「エアーフィルタ・吸気口の掃除」「エアーフィルタの交換方法」

長期間お使いにならないときは、電源ケーブルのプラグをコンセントから抜いてください。

# 便利な機能

# リモコンを使って 一人でプレゼンするとき

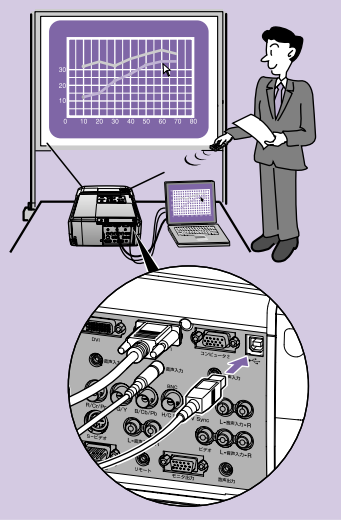

ワイヤレスマウス機能を使うには、コ ンピュータケーブルでコンピュータ を接続するのに加えて、USBケーブル での接続も必要です。 コンピュータのUSB端子と本機の [USB]端子を、同梱のUSBケーブルで 接続しての2015にはURD ゴルボロ畑

※EMP-9300にはUSBケーブルが同梱 されていません。市販品をお使い ください。

### ■ワイヤレスマウス機能

マウスポインタの移動

コンピュータの映像を投写するときに、同梱のリモコンでコンピュータのマウスポインタを操作できます。

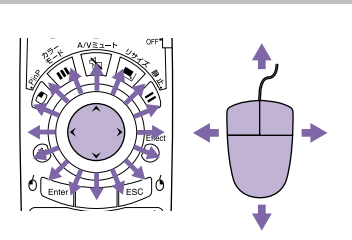

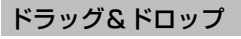

- <sup>6</sup> を約1.5秒間押し続けます。
   <sup>6</sup> か点灯し、ドラッグモードになります。
   2. を傾けてドラッグします。
- 3. <sup>0</sup> を押すとドロップします。

● も同様にドラッグ&ドロップができます。

### マウスクリック

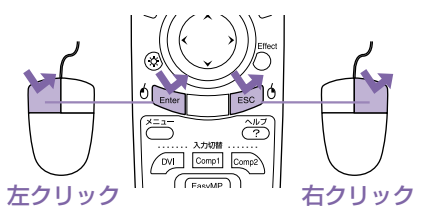

ダブルクリック:すばやく2回押します。

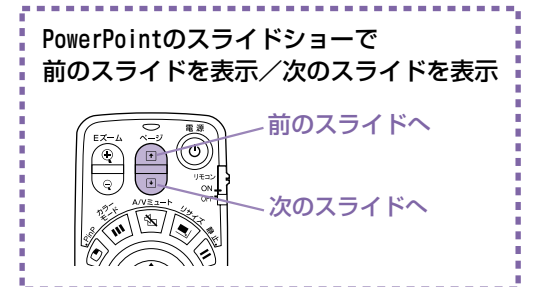

コンピュータのバージョンや使用している機能によって、ワイヤレスマウスの操作が行えない 場合があります。

▶ 『取扱説明書』「リモコンでマウスポインタを操作する(ワイヤレスマウス機能)」

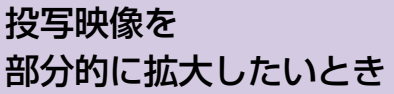

### ■Eズーム機能

グラフや表の細目などの見たい部分を拡大/縮小できます。

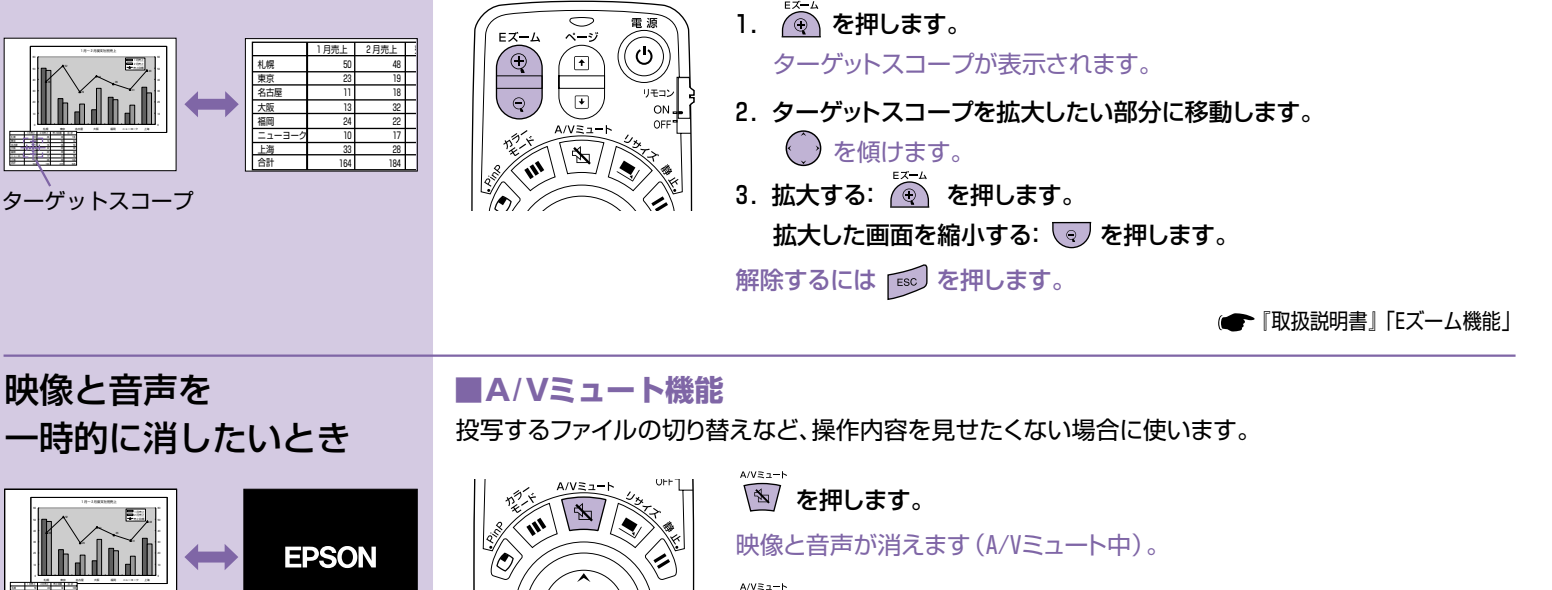

を再び押します。
 A/Vミュートが解除されます。

Effect

(œ

●『取扱説明書』「A/Vミュート機能」

- ●動画の場合は、A/Vミュート中も映像と音声は進んでいますので、消したときの場面からは 再開できません。
- A/Vミュート中の状態を、環境設定メニューの「設定」→「A/Vミュート」で「黒」、「青」、 「ユーザーロゴ」の中から選ぶことができます。

# 注目させたい部分を アピールするとき

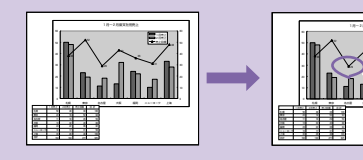

### ■エフェクト機能

投写映像の説明をしている部分をポインタアイコンで指し示したり、線を引いて注目させるときに使います。

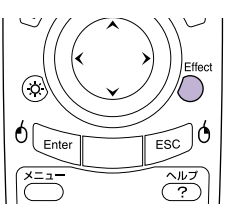

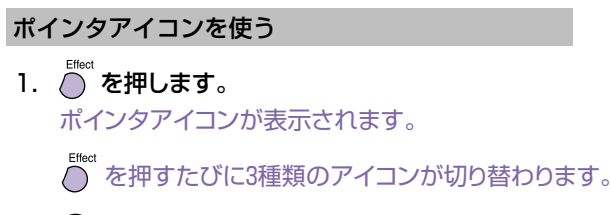

2. 💮 を傾けるとポインタアイコンが移動します。

#### 直線を描く

-----

- でた押します。
   ポインタアイコンが表示されます。
- 2. 線の始点にポインタアイコンを移動します。
- 3. 🔤 を押して始点を決定します。
- ポインタアイコンを線の終点まで移動させ
   を押すと直線が描けます。

フリーハンドで曲線を描く

- ですします。
   ポインタアイコンが表示されます。
- 2. 線の始点にポインタアイコンを移動します。
- 3. 🔤 を約1.5秒押すと 🔤 が点灯します。
- でポインタアイコンを移動すると、移動 したとおりに線が引かれます。
- 5. 曲線の終点で 🔤 を押します。

解除するには 🔤 を押します。アイコンや描いた線がすべて消去されます。

●『取扱説明書』「エフェクト機能」

環境設定メニューの「エフェクト」でポインタアイコンの種類や大きさ、移動速度、描く線の 色や太さを設定できます。

# その他の便利な機能

| 御書」<br>⊾設定2メニュー」              |
|-------------------------------|
| 御書」<br>能」                     |
| 御書』<br>能」                     |
| 御書』<br>ニタで<br>象を確認する」         |
| 御書』<br>ェクターID/リモコンID」         |
| 湖書』<br>ワークを使った<br>ニクターの監視・制御」 |
|                               |

# 環境設定メニュー一覧

#### ● 『取扱説明書』「環境設定メニューの機能と操作」

|           | 1                     |        |
|-----------|-----------------------|--------|
| 映像        | 表示位置 →調整              |        |
| 音声        | トラッキング:0000           |        |
| (エフェクト)   | (同期 : 0               |        |
| (設定)      | (明るさ : 0 -            | +      |
| (ユーザーロゴ ) | コントラスト: Auto  Wanual  | →調整    |
| (高度な設定1)  | シャープネス: 0-            | +      |
| (高度な設定2)  | カラーモード →選択 [Presenta] | tion ] |
| (情報)      | 入力解像度 : Auto ( Manual | →選択    |
| 全初期化      |                       | 1      |
|           | ( プリセット登録 🕗 ⇒ 設定      |        |
|           | (初期化 →実行              |        |
|           |                       |        |

| 映像    | コンピュータ<br>(Analog-RGB)入力時                                                      | コンピュータ<br>(Digital-RGB)入力時                                                                                                    | コンポーネントビデ<br>(YCbCr、YPbPr)入力問                                   | オ S-ビデオ/コンポジッ<br>持 ビデオ入力時                                                     | ト RGB ビデオ入力時<br>                                 |
|-------|--------------------------------------------------------------------------------|----------------------------------------------------------------------------------------------------|-----------------------------------------------------------------|-------------------------------------------------------------------------------|--------------------------------------------------|
|       | 表示位置<br>トラッキング<br>同期<br>明るさ<br>コントラスト<br>シャーーモス<br>入力解像度<br>ブリセット<br>登録<br>初期化 | 明るさ<br>コントラスト<br>シャープネス<br>カラーモード<br>初期化                                                                                                    | 表示位置<br>明るさ<br>コントラスト<br>色の濃さ<br>色合い<br>シャープネス<br>カラーモード<br>初期化 | 表示位置<br>明るさ<br>コントラスト<br>色の濃さ<br>色合い<br>シャープネス<br>カラーモード<br>ビデオ信号方式<br>初期化    | 表示位置<br>明るさ<br>コントラスト<br>シャープネス<br>カラーモード<br>初期化 |
| 音声    | 音量<br>高音<br>低音<br>初期化                                                          | ユーザ<br>ギー<br>コゴ                                                                                                    | 情(                                                              | コンピュータ<br>Analog-RGB、Digital-RGB)/<br>コンポーネントビデオ<br>YCbCr、YPDPr)/<br>CPUデオコカ時 | S-ビデオ/コンポジット<br>ビデオ入力時                           |
| エフェクト | ポインタ/ライン1<br>ポインタ/ライン2<br>ポインタ/ライン3<br>ポインタ移動速度<br>初期化                         | 高<br>スタートアップ<br>プログレッシブ<br>オラー調整<br>設<br>エレベル<br>白レベル<br>1<br>リア                                                                                                    | スクリーン 変換 = 5 0 0 0 0 0 0 0 0 0 0 0 0 0 0 0 0 0 0                | ランプ点灯時間<br>ランプ点灯時間初期化<br>ランプ点灯時間初期化<br>快像ソース<br>入力信号<br>引波数                   | ランブ点灯時間<br>ランブ点灯時間初期化<br>映像ソース<br>ビデオ信号方式        |
| 設定    | 台形補正<br>P in P 子画面<br>ノーシグナル表示<br>メッセージ表示                                      | 補正     テ吊り       P 子画面        シグナル表示     初期化                                                                                                    |                                                                 | 司期極性<br>司期モード<br>∖力解像度<br>Jフレッシュレート                                           |                                                  |
|       | A/V ミュート<br>コンピュータ1 入力<br>コンピュータ2 入力<br>BNC 入力<br>スリープモード<br>初期化               | 輝度切替(EMP-6)<br>プロシェクター<br>プロトワーク<br>通動セットアー<br>BNC Syncター<br>2 ターの     パート     アーショー     アーショー     アー     アーショー     アーショー     アー     アー     アー     アー     アー     アー     アー     アー     アー     アー     アー     アー     アー     アー     アー      アー      アー | 3300のみ)<br>-1D<br>シプ<br>ネーション                                   | <b></b><br>長行                                                                 |                                                  |
|       |                                                                                | <ul><li>ジュレジドパリ<br/>(EMP-9300のみ)</li><li>初期化</li></ul>                                                                                                    |                                                                 |                                                                               |                                                  |

# 困ったときに

ヘルプをご覧になり、設定や接続を確認・変更してください。 それでも状態が変わらない場合は、電源プラグをコンセントから 抜いてお買い上げの販売店にご相談ください。

## ヘルプを見る

<ヘルプ メニュー>

1
映像に関する項目

1音声に関する項目

? 言語の選択 (Language)

[�]:選択 [❶]:入る

トラブル発生時の解決方法を投写画面に表示できます。 質問に答える形式で階層を進んでいきます。

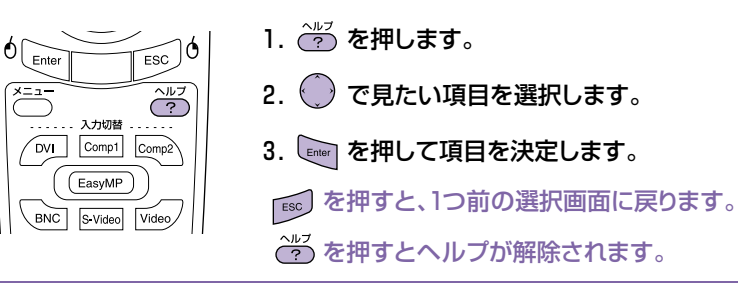

ヘルプから調整できる 項目

[?]:終了

以下の各項目に関しては、現在の状態を選択していくと、 設定変更の画面が表示され直接調整ができます。

#### ■映像に関する項目

| 映像が乱れる            | 自動調整<br>(画面全体がちらつく)同期<br>(縦縞ノイズが現れる)トラッキング<br>ビデオ信号方式選択 | 音が出な         |
|-------------------|---------------------------------------------------------|--------------|
| 画面いっぱいに表示され<br>ない | トラッキング<br>表示位置                                          | 言語選択         |
| 色合いが悪い/色が薄い       | 色の濃さ<br>色合い                                             | 画面上に<br>ていませ |
| 映像が暗い             | 明るさ<br>コントラスト<br>輝度切替                                   | きもへ川<br>何も表記 |
| 映像が歪んで表示される       | タテ補正<br>Quick Corner                                    |              |

| ■音声に関する項目                                         |                      |  |  |  |
|---------------------------------------------------|----------------------|--|--|--|
| 音が出ない                                             | <del>立</del> 皇<br>日里 |  |  |  |
| ■言語の選択                                            |                      |  |  |  |
| 言語選択                                              |                      |  |  |  |
| 画面上に「映像信号が入力され<br>ていません。」と表示されると<br>きもヘルプで設定できます。 |                      |  |  |  |
| 何も表示されない 映像切替                                     |                      |  |  |  |

| コンピュータの映像に切り<br>替わらない/正しく映らない<br>ときは                                          |                           | 本機を正しく設置・接続しているのに投写に問題があるときは、下記の点を確認してみてください。<br>以下をご覧になっても解決できないときは () 『取扱説明書』「インジケータを見てもわからないときは」 |                                                                                                    |  |  |
|-------------------------------------------------------------------------------|---------------------------|----------------------------------------------------------------------------------------------------|----------------------------------------------------------------------------------------------------|--|--|
| ー<br>ー<br>ー<br>ー<br>ー<br>ー<br>ー<br>ー<br>ー<br>ー<br>ー<br>ー<br>ー<br>ー<br>ン<br>映像 | コンピュータの<br>映像に切り替わ<br>らない | 接続の作業を、本機やコンピュー<br>タの電源が入っている状態で行<br>いましたか?                                                         | 電源を入れた状態で接続を行うと、コンピュータの映像信号を外部<br>に切り替える[Fn] (ファンクションキー)が使えないことがあります。<br>接続しているコンピュータと本機の電源を入れ直してください。 |  |  |
|                                                                               |                           | コンピュータの表示の出力先が、<br>コンピュータ付属の画面のみに<br>設定されていませんか?                                                    | 外部に映像信号を出力させます。外部のみ、または外部と付属のモ<br>ニタ両方同時に出力されるように設定を切り替えてください。                                         |  |  |
|                                                                               |                           | 入力中の映像信号の種類と本機<br>の設定は合っていますか?<br>([BNC]端子に接続時)                                                     | リモコンの ि を繰り返し押すか、または環境設定メニューの「設<br>定」→「BNC入力」で機器の信号に合った信号方式に設定してください。                                  |  |  |
|                                                                               | 象が緑がかっ<br>いる/赤紫がか<br>こいる  | 入力中の映像信号の種類と本機<br>の設定は合っていますか?<br>([BNC]端子に接続時)                                                     | リモコンの ि を繰り返し押すか、または環境設定メニューの「設<br>定」→「BNC入力」で機器の信号に合った信号方式に設定してください。                                  |  |  |
|                                                                               | が切れる<br>阝しか投写さ<br>い       | コンピュータでデュアルディス<br>プレイの設定をしていませんか?                                                                   | 接続しているコンピュータのコントロールパネルの「画面のプロパ<br>ティ」でデュアルディスプレイの設定を解除します。                                             |  |  |
|                                                                               |                           |                                                                                                    |                                                                                                    |  |  |

### インジケータの見方

本体のインジケータで本機の状態を確認できます。 下図でそれぞれの状態を確認し、手順に従って対処してください。

🖝 『取扱説明書』「インジケータの見方」

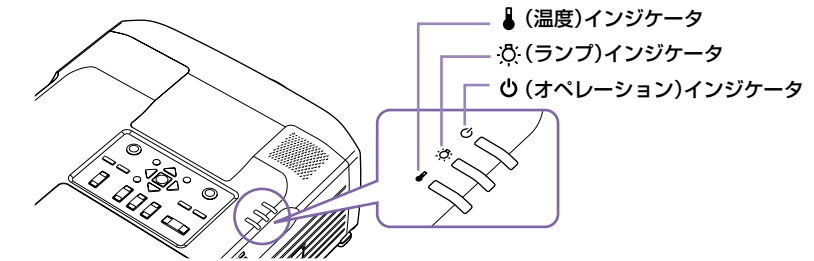

### 〇インジケータが赤く点灯/点滅しているとき 異常/警告

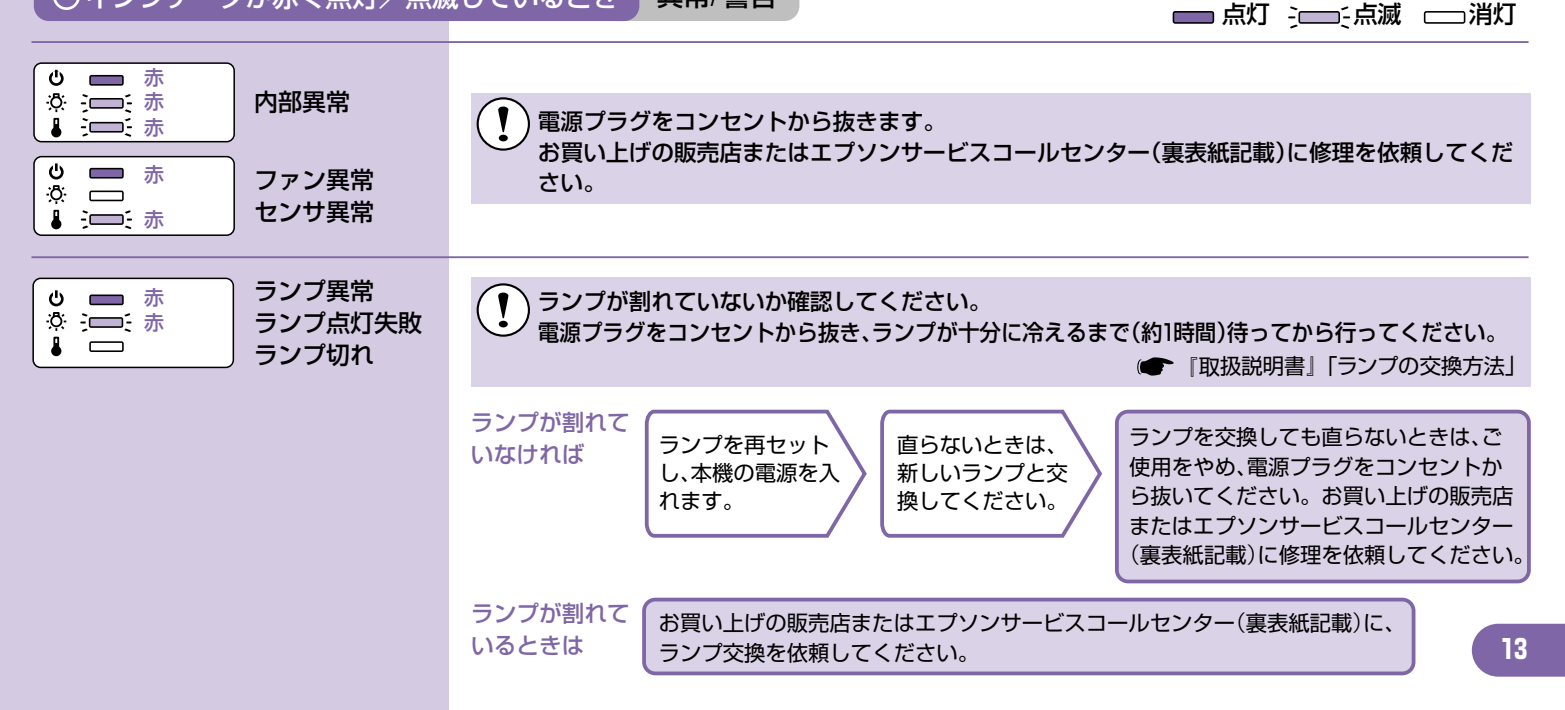

| <ul> <li>○ 赤</li> <li>○ ホ</li> <li>○ ホ</li> <li>○ ホ</li> <li>○ ホ</li> <li>○ ホ</li> <li>○ ホ</li> <li>○ ホ</li> <li>○ ホ</li> <li>○ ホ</li> <li>○ ホ</li> <li>○ ホ</li> </ul>                                                                                                    | <ul> <li>ランプが自動的に消灯し投写できなく<br/>なります。約5分間そのままの状態で<br/>待ちます。<br/>その後、右の点を確認してください。<br/>(EMP-8300の場合は、電源プラグを抜い<br/>てください。)</li> <li>・壁などの近くに<br/>設置している場合<br/>は、設置場所を移動<br/>してください。</li> <li>・アーフィルタが目</li> <li>エアーフィルタが目</li> <li>エアーフィルタが目</li> </ul> |
|----------------------------------------------------------------------------------------------------|----------------------------------------------------------------------------------------------------|
| <ul> <li>○ :□: 赤</li> <li>○ :□: 赤</li> <li>○ :□: ホ</li> <li>○ :□: ホ</li> <li>○ : : : : : :</li></ul> | このまま投写を続け、さらに高温にな<br>ると投写を自動的に停止します。<br>右の点を確認してください。     このまま役写を続け、さらに高温にな<br>ると投写を自動的に停止します。                                                                                                    |
| <u>冷</u> インジケータがオレンジで点滅                                                                                                    | しているとき 警告 の 点灯 注目注点滅 二 消灯                                                                                                    |
| ● ● ● ● ● ● ● ● ● ● ● ● ● ● ● ● ● ● ●                                                                                                    | <ul> <li>ランプの交換時期です。すみやかに新しいランプに交換してください。</li> <li>ご使用を続けますとランプが破裂する恐れがあります。</li> <li>で使用を続けますとランプが破裂する恐れがあります。</li> </ul>                                                                                                    |
| () インジケータが緑・オレンジで                                                                                                    | 点灯/点滅しているとき 正常                                                                                                    |
| ● オレンジ<br>☆ □ オレンジ<br>↓ □ オレンジ<br>スタンバイ<br>状態                                                                                                    | ***                                                                                                    |
| <ul> <li>○ :=:: 緑</li> <li>○ :=: 禄</li> <li>○ :=: マップ中</li> </ul>                                                                                                    | ウォームアップの時間は約40秒です。<br>ウォームアップ終了後、緑色の点灯に変わり投写を開始します。                                                                                                    |
| ● ■ 緑<br>☆ ■<br>≱ ■<br>投写中                                                                                                    | 通常動作中です。                                                                                                    |
| ● 注 オレンジ<br>☆ □ クールダウン中                                                                                                    | クールダウンは約30秒で終了します。<br>クールダウンが終了すると、スタンバイ状態になります。<br>クールダウン中はリモコン、操作パネルからの操作は無効になります。                                                                                                    |

# 対応解像度一覧

| 信号                    | リフレッシュレート(Hz)                          | 解像度(ドット)                | リサイズ表示時使用画素数(ドット)        |                          |  |
|-----------------------|----------------------------------------|-------------------------|--------------------------|--------------------------|--|
|                       |                                        |                         | EMP-9300                 | EMP-8300                 |  |
| EGA                   |                                        | 640×350                 | 1400×766                 | 1024×560                 |  |
| VGACGA                |                                        | 640×400                 | 1400×875                 | 1024×640                 |  |
| VGAEGA                |                                        | 640×350                 | 1400×766                 | 1024×560                 |  |
|                       |                                        | 720×400                 | 1400×778                 | 1024×560                 |  |
| VGA LEXI              |                                        | 720×350                 | 1400×680                 | 1024×498                 |  |
| VGA                   | 60/72/75/85/100/120,iMac <sup>≫1</sup> | 640×480                 | 1400×1050                | 1024×768                 |  |
| SVGA                  | 56/60/72/75/85/100/120,iMac $^{st 1}$  | 800×600                 | 1400×1050                | 1024×768                 |  |
| XGA                   | 60/70/75/85/100,iMac <sup>※1</sup>     | 1024×768                | 1400×1050                | 1024×768                 |  |
| SXGA                  | 60/ 70/ 75/ 85                         | 1152×864 <sup>%2</sup>  | 1400×1050                | 1024×768                 |  |
| 0204                  | CO/ 7E/ 0E                             | 1280×960 <sup>2</sup>   | 1400×1050                | 1024×768                 |  |
| SXGA                  | 60/ 75/ 85                             | 1280×1024 <sup>2</sup>  | 1312×1050                | 960×768                  |  |
| SXGA+                 | 60                                     | 1400×1050 <sup>%2</sup> | 1400×1050                | 1024×768                 |  |
| UXGA                  | 60/ 65/ 70/ 75/ 80/ 85                 | 1600×1200 <sup>∞3</sup> | 1400×1050                | 1024×768                 |  |
| MAC13"                |                                        | 640×480                 | 1400×1050                | 1024×768                 |  |
| MAC16"                |                                        | 832×624                 | 1400×1050                | 1024×768                 |  |
| MAC19"                |                                        | 1024×768                | 1400×1050                | 1024×768                 |  |
| MAC21"                |                                        | 1152×870 <sup>%2</sup>  | 1400×1050                | 1016×768                 |  |
|                       |                                        |                         | 1400×1050                | 1024×768                 |  |
| SDTV                  |                                        |                         | (4:3アスペクト比)              | (4:3アスペクト比)              |  |
| (525i,525p,625i,625p) |                                        |                         | 1400×788<br>(16:9アスペクト比) | 1024×576<br>(16:9アスペクト比) |  |
| HDTV(750p)            |                                        |                         | 1400×788                 | 1024×576                 |  |
| HDTV(1125i)           |                                        |                         | 1400×788                 | 1024×576                 |  |

※1 VGA 出力ボートが装着されていない機種には接続できません。 ※2 EMP-8300の場合、リアル表示時は仮想 (ウィンドウ)表示になります。

※3 リアル表示時は仮想 (ウィンドウ)表示になります。

上記以外の信号が入力された場合でも、映像を投写できることがあります。ただし、この場合、機能が制限されることがあります。

修理に関するお問い合わせ 出張修理・保守契約のお申し込み先

●エプソンサービスコールセンター \*-部のPHS、IP電話事業者からはご利用いただけません。(042)511-2949までお電話ください。 *KDDI 指 ダイレクト* 050-3155-8600 【受付時間】 9:00~17:30 月~金曜日(祝日・弊社指定休日を除く)

製品に関するご質問・ご相談

●プロジェクターインフォメーションセンター \*携帯電話・PHS端末・CATVからはご利用いただけませんので、(0263) 54-5800までお電話ください。

🗳 0570—004110 【受付時間】月~金曜日9:00~20:00 土曜日10:00~17:00(祝日·弊社指定休日を除く)

\*ナビダイヤルはNTTコミュニケーションズ㈱の電話サービスの名称です。 \*新電電各社をご利用の場合、「0570」をナビダイヤルとして正しく認識しない場合があります。 ナビダイヤルが使用できるよう、ご契約の新電電会社へご依頼ください。

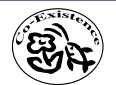

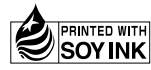

Printed in Japan 404696503 06.04-.15A(C05)

この取扱説明書は100% 再生紙を使用しています。

環境にやさしい大豆油インキ を使用しています。